# futur@yes

## Nyheter och förbättringar i Eyescube, december 2021

### Vyn *Hem* Pajdiagram

Om du vill se hur statusen var för punkter och aktiviteter tidigare så kan du nu välja ett datum i kalendern och pajdiagrammet visar då hur statusen såg ut.

Du kan alltså titta tillbaka till ett specifikt datum för att se hur det såg ut just då, tex gällande antal aktiviteter eller strategiska mål i respektive status.

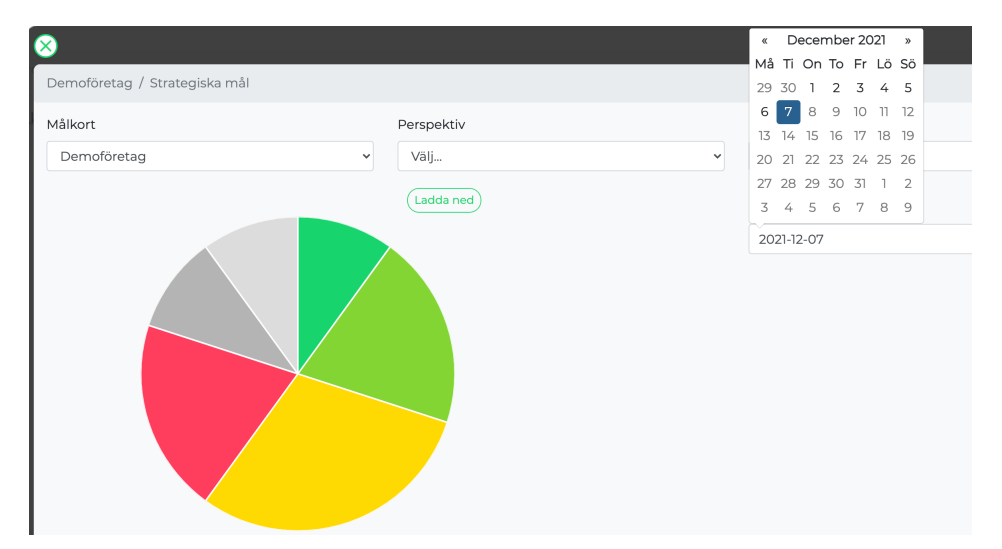

#### Nyheter

Det går att lägga till bilder, filmer och andra länkar i en nyhet.

Antal nyheter som visas är obegränsat. Skolla för att se fler nyheter.

Är det mycket text i en nyhet så klicka på Läs mer... så öppnas ett fönster med hela nyheten.

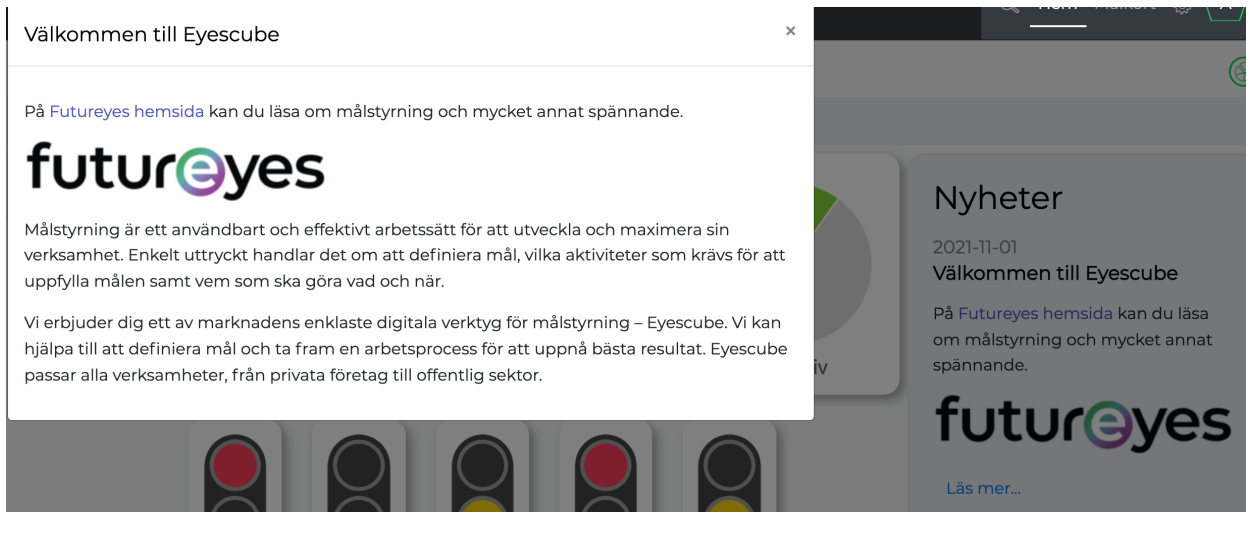

Futureyes, Pipersgatan 32, 112 28 Stockholm, Sverige info@futureyes.se www.futureyes.se Org.no: 556935-5687

# futureyes

Vilka nyheter som ska visas hanteras i Administrationsdelen, se nedan.

### Vyn Målkort

Förbättrad funktionalitet för **Koppling** av punkter till underordnade målkort.

|                  | » Lönsamma kunder&frihet                                                         | 40% 🗂        | % NPS - Net promoter s  |            |
|------------------|----------------------------------------------------------------------------------|--------------|-------------------------|------------|
| $\otimes$        | <ul> <li>Nöjda och engagerade kunder</li> </ul>                                  | 50% 🗂        | » NKI - Nöjd kund inde: |            |
| Marke            | <u>rade</u> målkort: Behåll koppling till punkten                                | ı/skapa ny p | unkt med koppling       |            |
| Målko            | ort<br>Operation<br>Ekonomiavdelningen<br>HR-avdelningen<br>Utvecklingsavdelning |              |                         |            |
| Avma<br>Ta<br>Ta | arkerade målkort:<br>a bort punkten<br>a bort kopplingen                         |              |                         | - 💩<br>🧭 🗊 |

Måltalet visas nu med 1 decimal i målkortet.

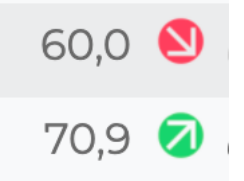

Aggregering av mätetal från underordnade målkort fungerar nu på alla nivåer.

| Nyckeltal                |        |  |  |  |
|--------------------------|--------|--|--|--|
| NPS - Net promoter score | 60,0 🕙 |  |  |  |
| 🗞 NKI - Nöjd kund index  | 70,9 🔕 |  |  |  |

# futureyes

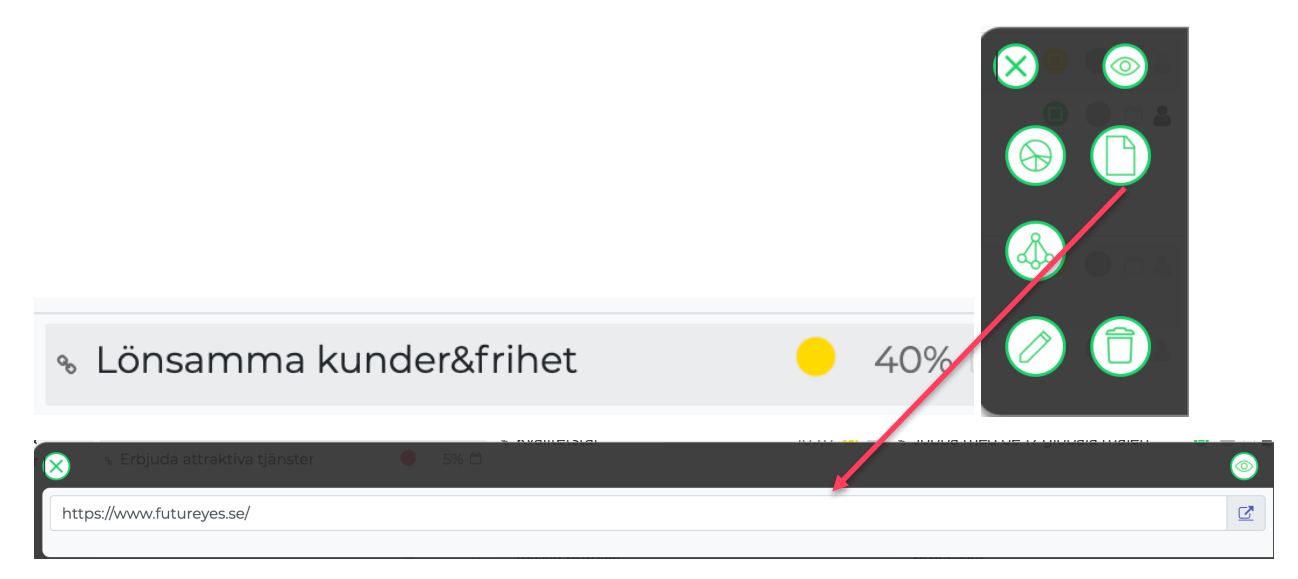

Det går nu att lägga till bilder, filmer och andra **länkar** till en punkt.

#### Vyn Administration

Administrationsdelen i Eyescube är endast tillgänglig för er som har behörighet Administratör.

#### Målstyrning/Perspektiv

Det går nu att aktivera respektive inaktivera ett perspektiv

Texten i fältet Beskrivning visas när du hovrar över perspektivet i vyn Hem.

#### Målstyrning/måltyper

Funktionerna på måltyper har förtydligats.

Texten i fältet Beskrivning visas när du hovrar över måltypen i vyn Hem.

#### Målstyrning/målkort

Nytt gränssnitt på själva kortet som gör det enklare att se och arbeta med innehållet

Fälten **Vision, Övergripande mål (mission) och Värdering** kan endast fyllas i på målkort som är en toppnod i navigatorn. Det du skriver i fälten kopieras till alla underliggande målkort. *Kommer vara synligt i målkortet i kommande version*.

Det går nu att **inaktivera** respektive **aktivera** ett målkort. Ett inaktivt målkort visas i administrationsvyns navigator med ett överstruket öga.

Det går nu att ändra **sorteringsordning** på målkorten i navigatorn.

Det går nu att **arkivera** målkort. Arkivering kan endast göras på ett målkort som är en toppnod. Alla underliggande målkort följer med till mappen Arkiverade målkort.

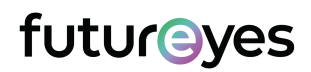

Det går även att flytta tillbaka ett arkiverat målkort och underliggande målkort.

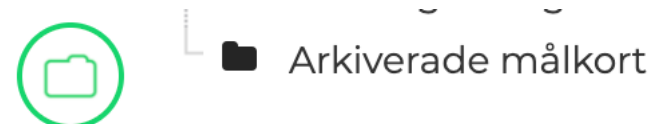

### Organisation

Nytt gränssnitt på själva korten som gör det enklare att se och arbeta med innehållet.

#### Organisation/Person

Alla fält till vänster på kortet rör en person som ska finnas i systemet men inte kunna logga in. För att synas i listor mm måste *Är aktiv* vara ifylld.

| Förnamn        |   |
|----------------|---|
| Marie          |   |
| Efternamn      |   |
| Säleby         |   |
| Företag        |   |
| Företag AB     | ~ |
| Avdelning      |   |
| Välj avdelning | ~ |
| Kontor         |   |
| Norrland       | ~ |
| Är chef 🗆      |   |
| Är aktiv 🗷     |   |
|                |   |

För att kunna logga in i Eyescube skapas ett användarkonto och fälten Användarnamn och e-postadress behöver fyllas i.

# futureyes

Reference: ## Version: ##

| Skap | a användarkonto 🗹         |
|------|---------------------------|
|      | Användarnamn              |
|      | marie                     |
|      | E-postadress              |
|      | marie.saleby@futureyes.se |
|      | Roller                    |
|      | DAdministratör            |
|      | 🗆 Extern användare        |
|      | □Gäster                   |
|      | ✓Personal                 |

Man kan spärra en användare genom att bocka i *Spärrad.* Personen finns kvar i systemet men kan inte logga in.

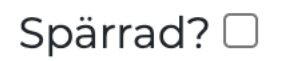

#### Nyheter

Nytt gränssnitt som gör det enklare att se och arbeta med innehållet.

Man kan nu **sortera** ordningen på nyheterna genom att dra nyheterna i den ordning som önskas.

Nyheten består av Rubrik, Ingress och Brödtext samt period för publicering och om den ska vara publicerad eller ej.

Det går att lägga till bilder, filmer och andra länkar i en nyhet både i ingressen och brödtexten.